# TB2C2 設定変更編

Version 1.00 2022.2.22 HOLLY&Co.,Ltd.

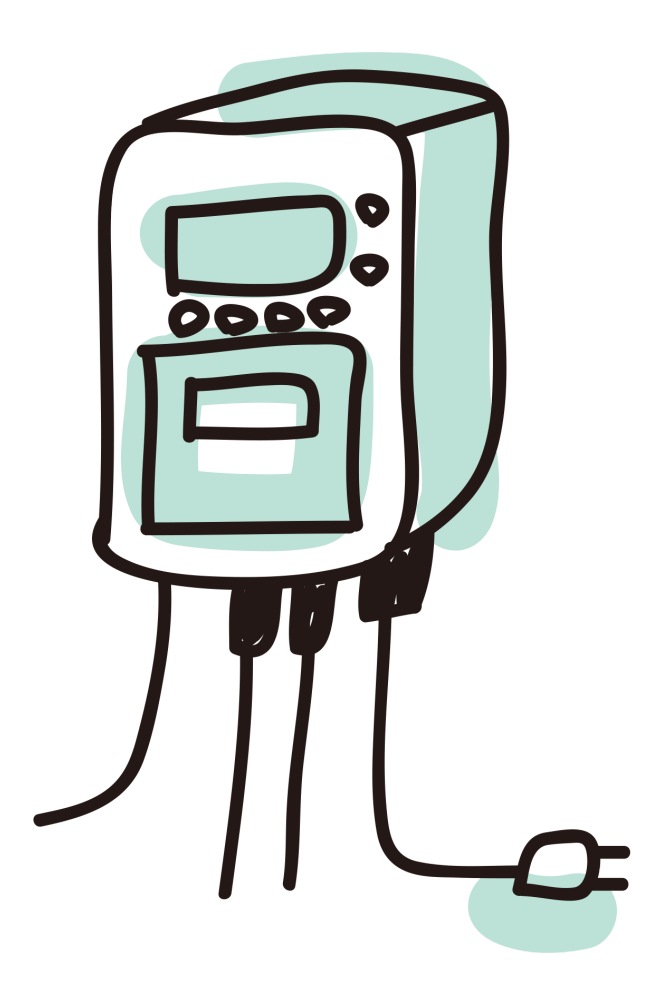

このたびは、TB2C2をお買い求め頂きありがとうございます。 計測機本体設定変更の方法を説明致します。

# 1. 前提

設定の変更には、以下の道具と情報とスキルが必要になります。

- 有線LANでsshでTB2C2に接続できるPC
- TB2C2のIPアドレス(ボタンCで表示させると分かる)
- ログインとパスワードは本体に同梱されています
- エディタでファイルを直接書き換えてもらいますので、ある程度のコマンド を知っておく必要があります。(vim,nano,emacs)

## 2. 変更作業前に実施すること

TB2C2のシステムは電源を突然OFFしても良いようにシステムが読み込み専用の ファイルとして起動するように作られています。

したがって、その状態でファイルを書き換え・変更しても再起動後には変更前に 戻ってしまいます。

そのため、一時的に読み込み専用の機能を抑止する必要があります。

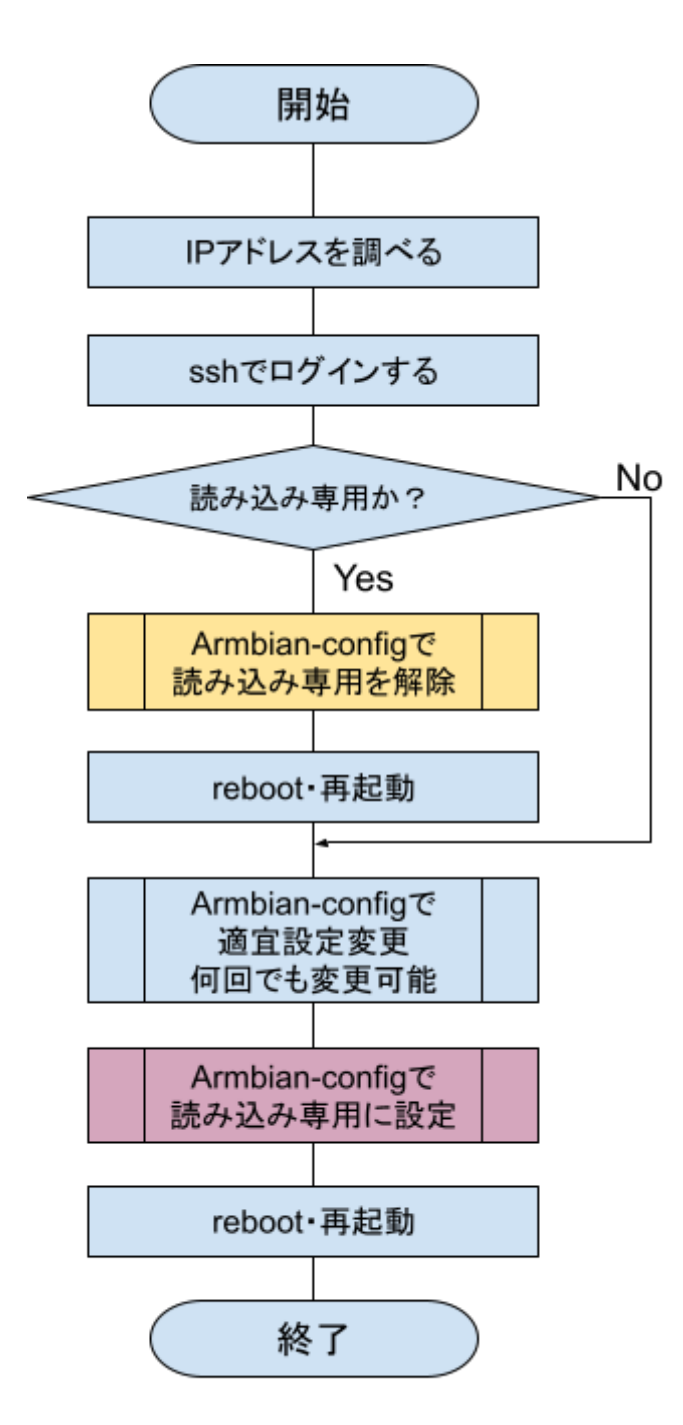

その方法を紹介します。

なお、ログインのための情報は本体 に同梱されています。

スクリーンショット中のIPアドレス は当社環境下のものですので、各自 の環境に合わせて読み直してくださ い。

次ページでは、この読み込み専用機 能の抑止と設定の方法を記します。 左のフロー図でもわかるように読み 込み専用の解除・設定はどのような 設定変更にも必須となります。

設定作業の流れ

2.1. 読み込み専用の解除・設定

2.1.1. 読み込み専用の解除

PCからsshでログインします。

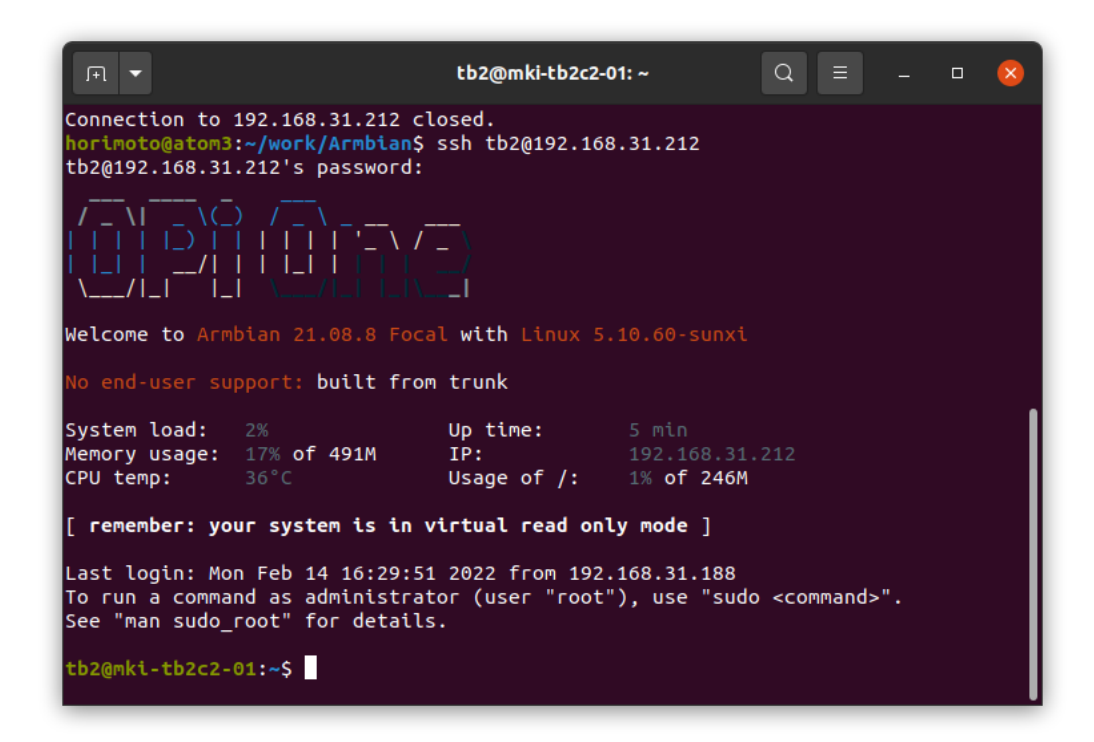

正常にログインが完了すると上のような画面になります。ここで、 [ remember: your system is in virtual read only mode ]

と表示されれば、読み込み専用のモードであることを意味しています。

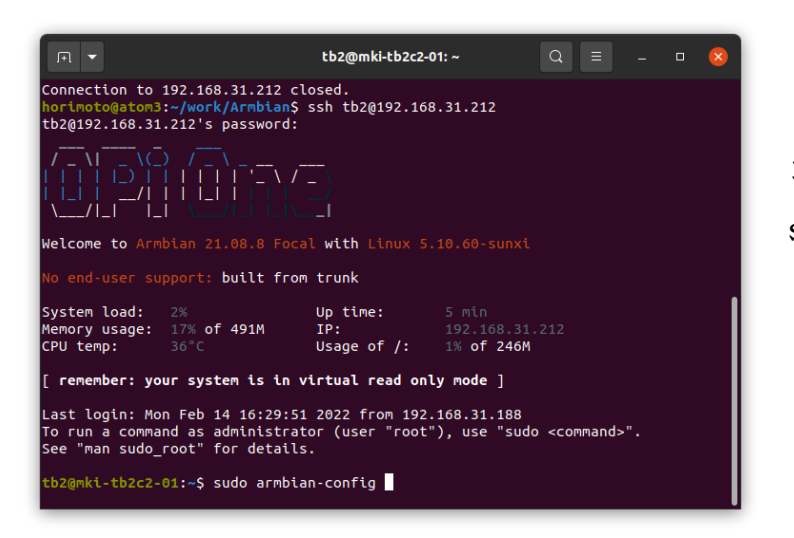

コマンド sudo armbian-config と入力します。

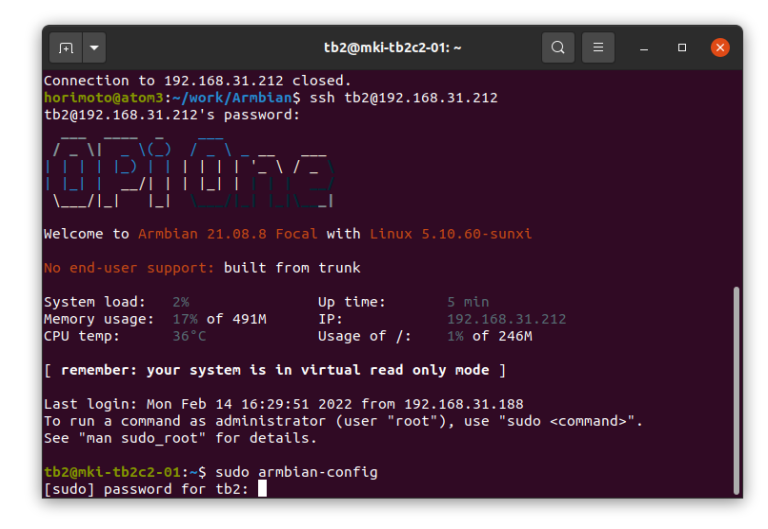

| Fl ▼ tb2@mki-tb2c2-01: ~ Q ≡ _ □ 😣                                                                                                    |                                                 |                              |                       |       |                   |     |  |  |  |  |
|----------------------------------------------------------------------------------------------------|-------------------------------------------------|------------------------------|-----------------------|-------|-------------------|-----|--|--|--|--|
| tb2@192.168.31.212's password:                                                                                                    |                                                 |                              |                       |       |                   |     |  |  |  |  |
|                                                                                                    |                                                 |                              |                       |       |                   |     |  |  |  |  |
| Welcome to Armbian 21.08.8 Focal with Linux 5.10.60-sunxi                                                                                                    |                                                 |                              |                       |       |                   |     |  |  |  |  |
| No end-user support: built from trunk                                                                                                    |                                                 |                              |                       |       |                   |     |  |  |  |  |
| System load: 2% Up time: 5 min<br>Memory usage: 17% of 491M IP: 192.168.31.212<br>CPU temp: 36°C Usage of /: 1% of 246M                                                  |                                                 |                              |                       |       |                   |     |  |  |  |  |
| [ remember: your system is in virtual read only mode ]                                                                                                    |                                                 |                              |                       |       |                   |     |  |  |  |  |
| Last login: Mon Feb 14 16:29:51 2022 from 192.168.31.188<br>To run a command as administrator (user "root"), use "sudo <command/> ".<br>See "man sudo_root" for details. |                                                 |                              |                       |       |                   |     |  |  |  |  |
| tb2@mki-tb2c2-01:~\$ sudo armbi<br>[sudo] password for tb2:<br>Warning: Configuration cannot<br>n. Press CTRL C to stop o                                                | an-config<br>work properly w<br>r any key to ig | ithout a wor<br>nore and con | king intern<br>tinue. | et co | nnec <sup>.</sup> | tio |  |  |  |  |

tb2のパスワードを答えます。

インターネットに接続されてい ない場合には左のような警告が 表示されますが、無視して Enterキーを押してください。

|                               | tb2@mki-tb2c2-01:~ Q                        |     |      | × |
|-------------------------------|---------------------------------------------|-----|------|---|
| Configuration util            | lty, Armbian 21.08.8 user-built, 192.168.31 | 212 |      |   |
|                               |                                             |     |      |   |
|                               | armbian-config                              |     | -    |   |
| Configure <mark>Ubuntu</mark> | focal based Armbian for the Orange Pi One   |     |      |   |
| SoC runs between              | 480 and 1008 MHz using ondemand governor.   |     |      |   |
| Support: https://             | forum.armbian.com                           |     |      |   |
|                               |                                             |     | <br> |   |
| System                        | System and security settings                | nt  |      |   |
| Person                        | al Timezone, language, hostname             |     |      |   |
| Softwa                        | re System and 3rd party software install    |     |      |   |
| Негр                          | Documentation, support, sources             |     |      |   |
|                               | < <u>)</u> > < Exit >                       |     | -    |   |
|                               |                                             |     |      |   |
|                               |                                             |     |      |   |
|                               |                                             |     |      |   |

少しGUIっぽい設定画面が現れ ます。

一番上のSystemを選択してOK にカーソルが有ることを確認し てEnterキーを押します。

| Disable Armbian kernel upgradesNightlySwitch to nightly automated buildsLowlevelStop low-level messages on consoleBootenvEdit boot environmentCPUSet CPU speed and governorAvahiAnnounce system in the networkHardwareToggle hardware configuration: UART, IZC, etc.OtherSwitch to other kernelsSSHReconfigure SSH daemonFirmwareRun apt update & apt upgradeZSHInstall ZSH with plugins and tnuxDefaultInstall desktop with browser and extrasOverlayrootDisable virtual read-only root filesystemDtcView/Edit/Compile device tree WIP |                                                                                                    | System settings                                                                                                    |
|----------------------------------------------------------------------------------------------------|----------------------------------------------------------------------------------------------------|----------------------------------------------------------------------------------------------------|
|                                                                                                    | Figera<br>Nightly<br>Lowlevel<br>Bootenv<br>CPU<br>Avahi<br>Hardware<br>Other<br>SSH<br>Firmware<br>ZSH<br>Default<br>Overlayroot<br>Dtc | Disable Armbian kernel upgrades<br>Switch to nightly automated builds<br>Stop low-level messages on console<br>Edit boot environment<br>Set CPU speed and governor<br>Announce system in the network<br>Toggle hardware configuration: UART, I2C, etc.<br>Switch to other kernels<br>Reconfigure SSH daemon<br>Run apt update & apt upgrade<br>Install ZSH with plugins and tmux<br>Install desktop with browser and extras<br>Disable virtual read-only root filesystem<br>View/Edit/Compile device tree WIP |

Overlayrootを選択します。

かります。セッションが切れます。

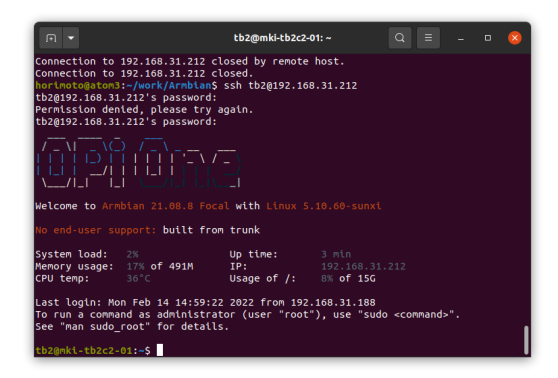

サブメニューが沢山表示されま すが、カーソルキーを使って下 にカーソルを持っていって

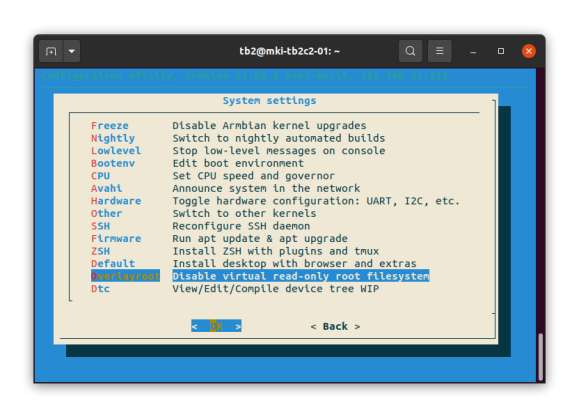

既にRead-onlyだよ。それを 抑止するよ。というメッセー ジが表示されるので、 Disabled を選択します。 自動的に再起動(reboot)がか

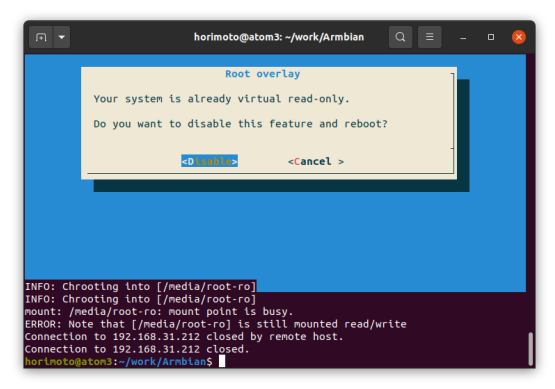

1~2分後に 改めてログインします。

remember: your system is in virtual read only modeの文字が無くなっています。

#### 2.1.2. 読み込み専用へ設定

解除同様にログインして sudo armbian-config コマンドを入力します。

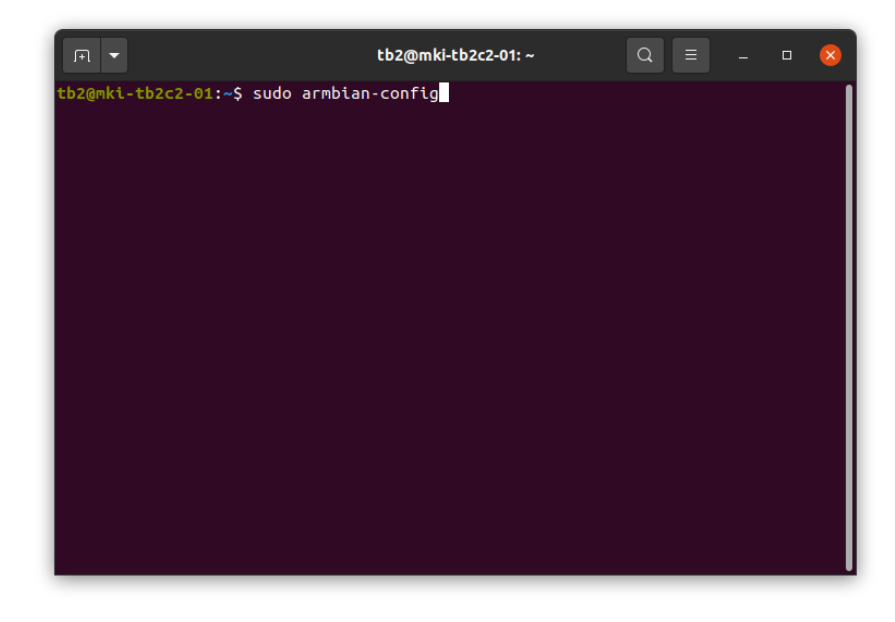

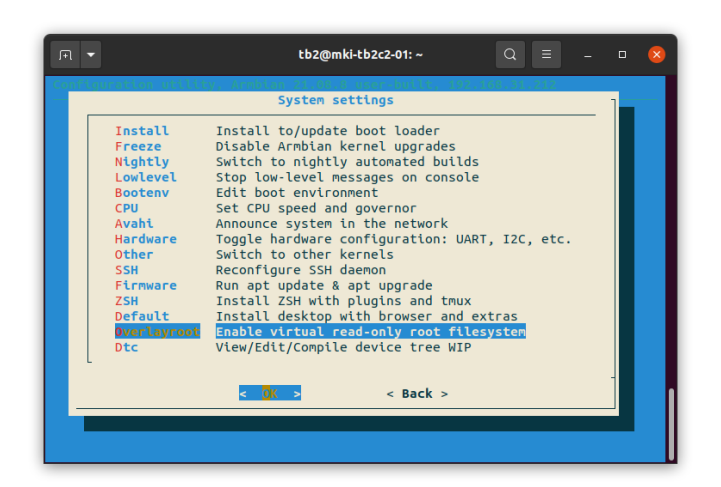

Systemメニューから Overlayrootを選択します。

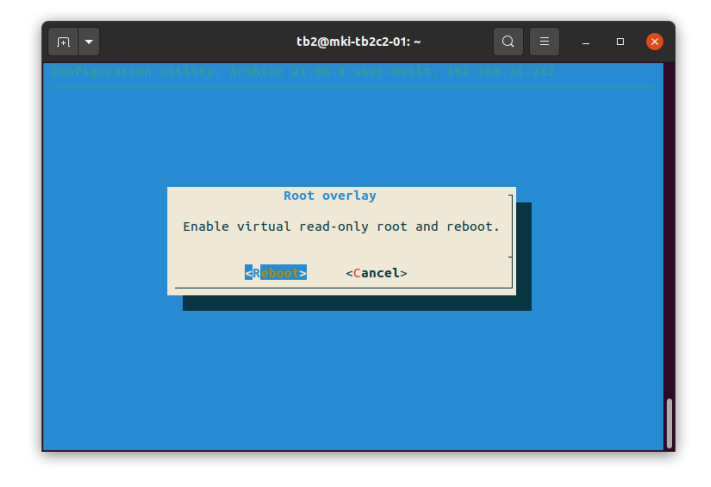

Enable virtual...と表示されたら

#### reboot

をクリックします。 再起動すると、読み込み専用モー ドになります。

# 3. IPアドレスの確認・変更

もっとも変更頻度が高いのがIPアドレスでしょう。

初期設定ではDHCPでアドレスおよびネットワーク環境を取得する設定になっています。

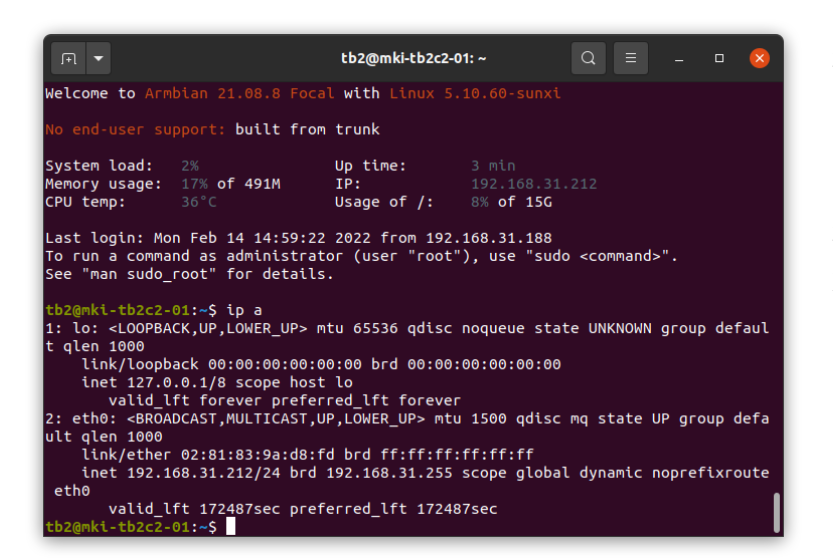

ip a : インタフェース毎に IPアドレスを確認出来ま す。 ip r : ルーティング情報を

確認できます。

## 3.1. DHCPの設定を静的(Static)設定に変更する

|                                                   | tb2@mki-tb2c2-01: ~                                                                                                    | Q =                            |   | × |
|---------------------------------------------------|----------------------------------------------------------------------------------------------------|--------------------------------|---|---|
| Configuration utility                             | r, Armbian 21.08.8 user-built, 192                                                                                                    | .168.31.212                    |   |   |
|                                                   | armbian-config                                                                                                    |                                | - | ] |
| Configure Ubuntu foo                              | cal based Armbian for the Orange P                                                                                                    | i One                          |   |   |
| SoC runs between 480                              | ) and 1008 MHz using ondemand gove                                                                                                    | rnor.                          |   |   |
| Support: https://for                              | rum.armbian.com                                                                                                    |                                |   |   |
| System<br>Natwork<br>Personal<br>Software<br>Help | System and security settings<br>Mired, wireless, Bluetooth, acce<br>Timezone, language, hostname<br>System and 3rd party software in<br>Documentation, support, sources<br>C | <mark>ss point</mark><br>stall | _ |   |

前述同様に、

Armbian-configを起動し ます。

2行目のNetworkを選択し ます。

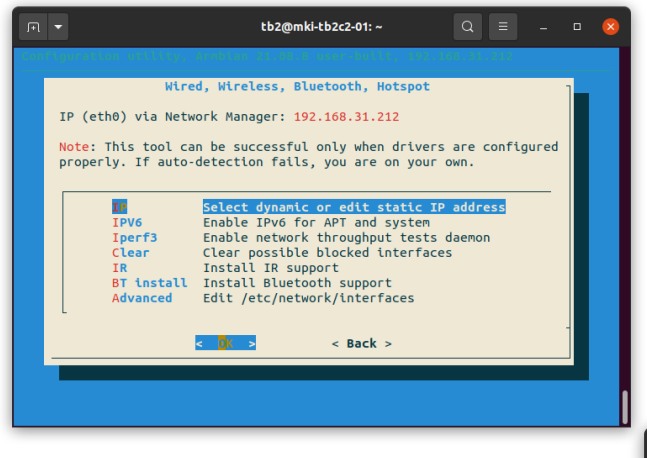

1行目のIPアドレスを選択します。

Staticを選択します。 (DHCPに戻すときにはDHCPを選択します。)

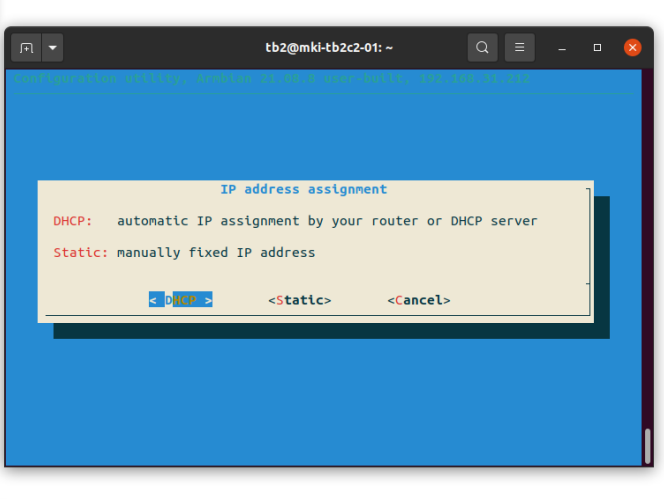

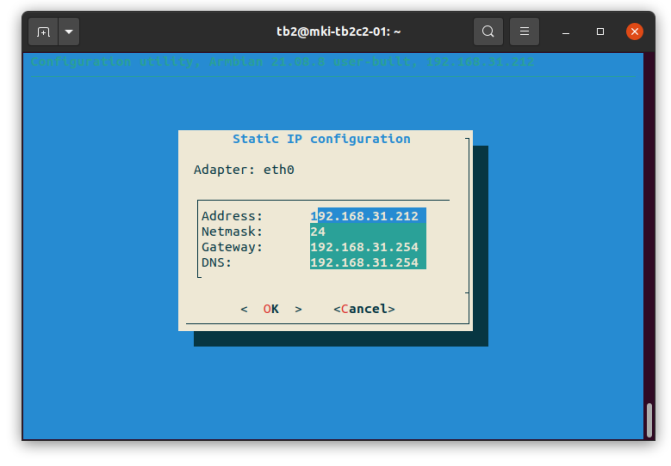

Staticを選択すると左の表示に変わ ります。IPアドレスをはじめ関連 事項を設定してください。

OKをクリックすると、IPアドレ スが瞬時に変わるため、応答がな くなります。ハングアップしたよ うに感じられますが、一度セッ ションを終了して改めて設定した

新しいIPアドレスでログインしてください。

念為、新しいセッションで reboot コマンドを入力して再起動させて、IPアドレスの設定を確認してください。

変更が完了したら、[2.1.2. 読み込み専用へ設定] を実施して新しいIPアドレスで 運用を開始します。 3.2. DHCPに変更する

[3. 1. DHCPの設定を静的(Static)設定に変更する] 同様に進めて、 armbian-config の Networkメニュー  $\Rightarrow$  IP  $\Rightarrow$  DHCP と設定します。 この際も

# 4. UECS設定を変更する

本装置はUECSのCCMを送信します。その際に重要な情報となる ROOM,REGION,ORDERおよびCCM名などの設定をすることができます。 なお、この変更はファイルを直接更新するため、エディタを使用するスキルが必要 になります。(vim,nano,emacsなど)

前述の読み込み専用の抑止を行い変更可能な状態にしておきます。

| Ē    |     |              |                       | ļ     | tb2@mk | i-tb2c2-0 | 1: ~ | Q |  | 8 |
|------|-----|--------------|-----------------------|-------|--------|-----------|------|---|--|---|
| tb2@ | mki | tb2c2-01:~\$ | sudo <mark>v</mark> i | /etc/ | uecs/c | onfig.i   | ni   |   |  |   |
|      |     |              |                       |       |        |           |      |   |  |   |
|      |     |              |                       |       |        |           |      |   |  |   |
|      |     |              |                       |       |        |           |      |   |  |   |
|      |     |              |                       |       |        |           |      |   |  |   |
|      |     |              |                       |       |        |           |      |   |  |   |
|      |     |              |                       |       |        |           |      |   |  |   |
|      |     |              |                       |       |        |           |      |   |  |   |
|      |     |              |                       |       |        |           |      |   |  |   |
|      |     |              |                       |       |        |           |      |   |  |   |
|      |     |              |                       |       |        |           |      |   |  |   |
|      |     |              |                       |       |        |           |      |   |  |   |

\$ sudo vi /etc/uecs/config.ini と入力します。 編集対象のファイルは /etc/uecs/config.ini

です。

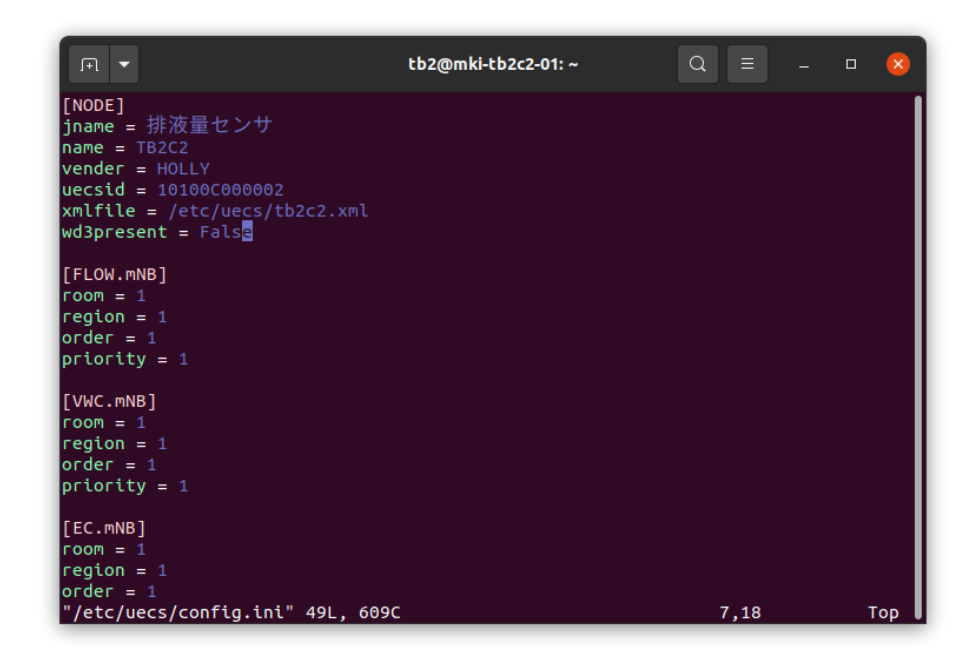

エディタでファイルを開くと上記のような内容が見られます。

WD3(ECセンサ)が接続される場合には、

wd3present = True

となっています。WD3が存在しない状態でTrueに設定すると動作が不安定になり ます。

room, region, orderを適宜変更してファイルを書き戻します。

その後、tb2c2のプログラムの再起動を下記のように行います。

\$ sudo systemctl restart tb2c2

\$ sudo systemctl status tb2c2 ←動作状態を見ることができる。

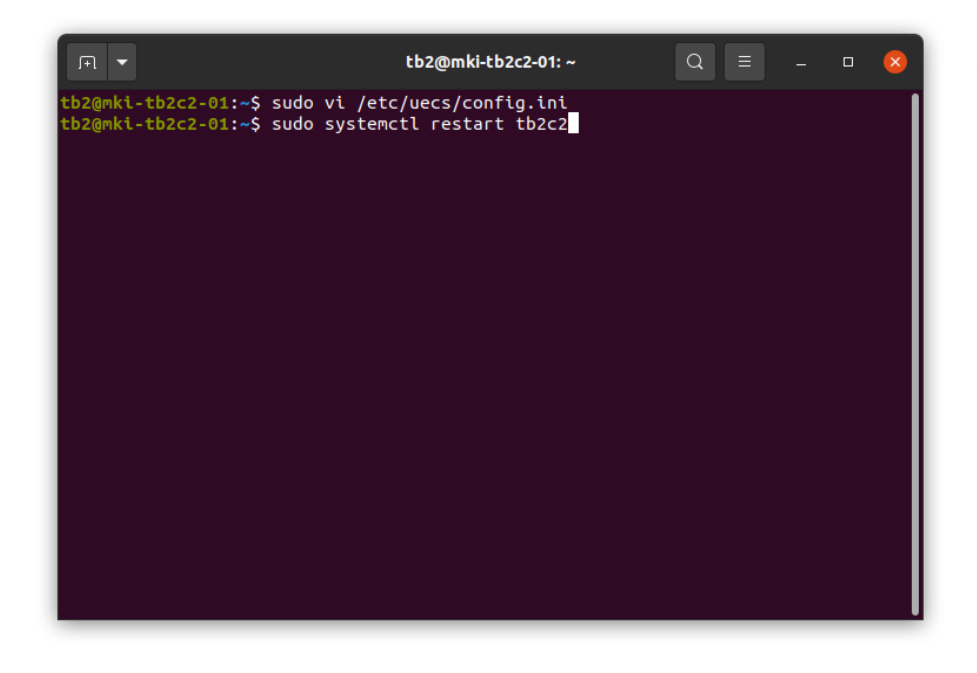

正常に動作してい るようでしたら、 [2.1.2.読み込 み専用へ設定]を 実施して新しい設 定で運用を再開し ます。

ホーリー・アンド・カンパニー株式会社

₹810-0073

福岡市中央区舞鶴3-6-23-301

https://www.holly-linux.com/products/tb2c2/

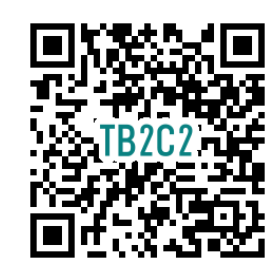